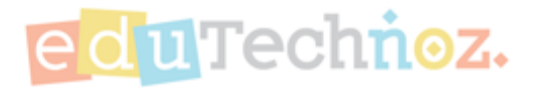

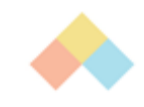

# Adding a New Child

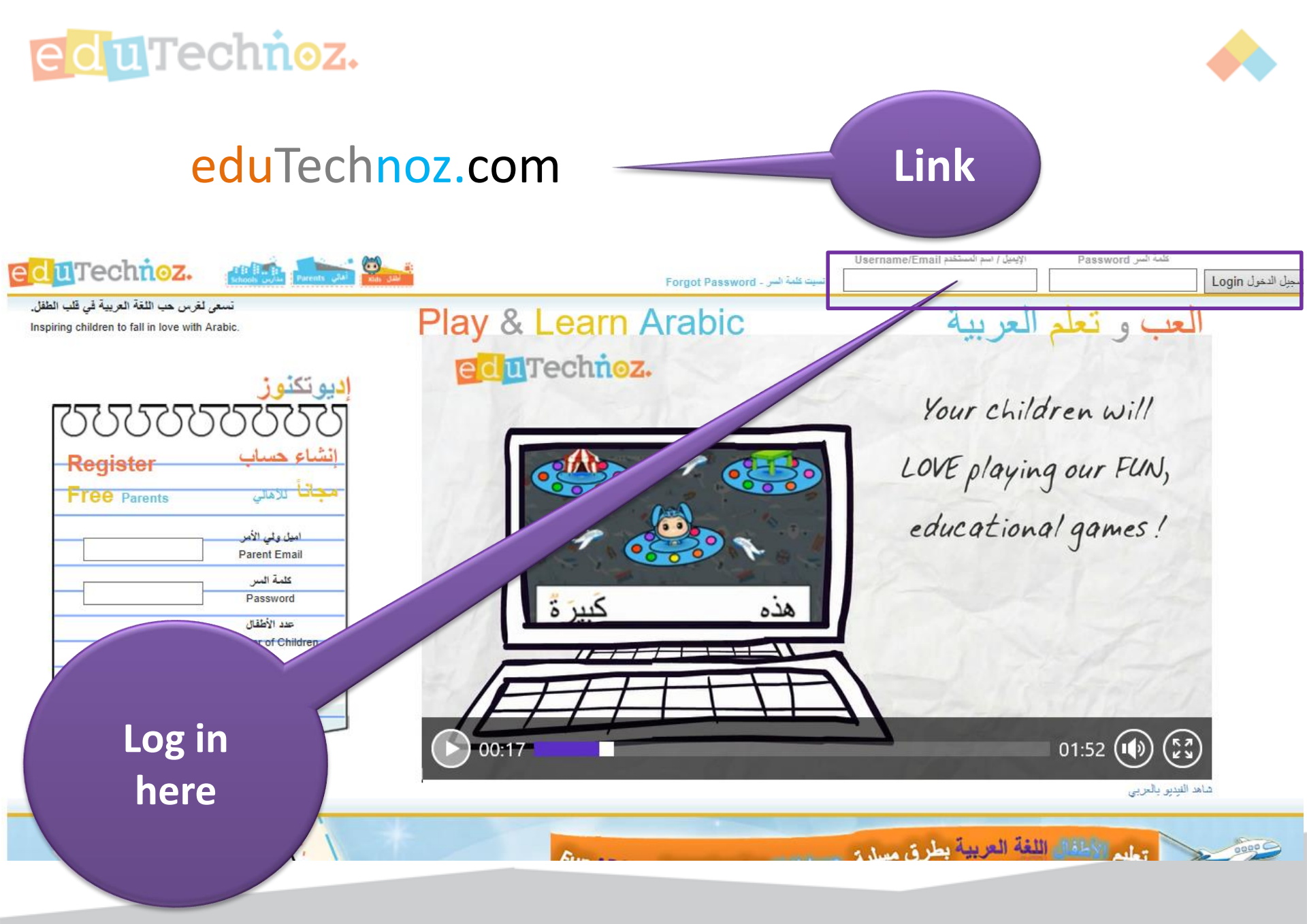

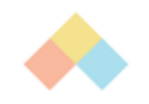

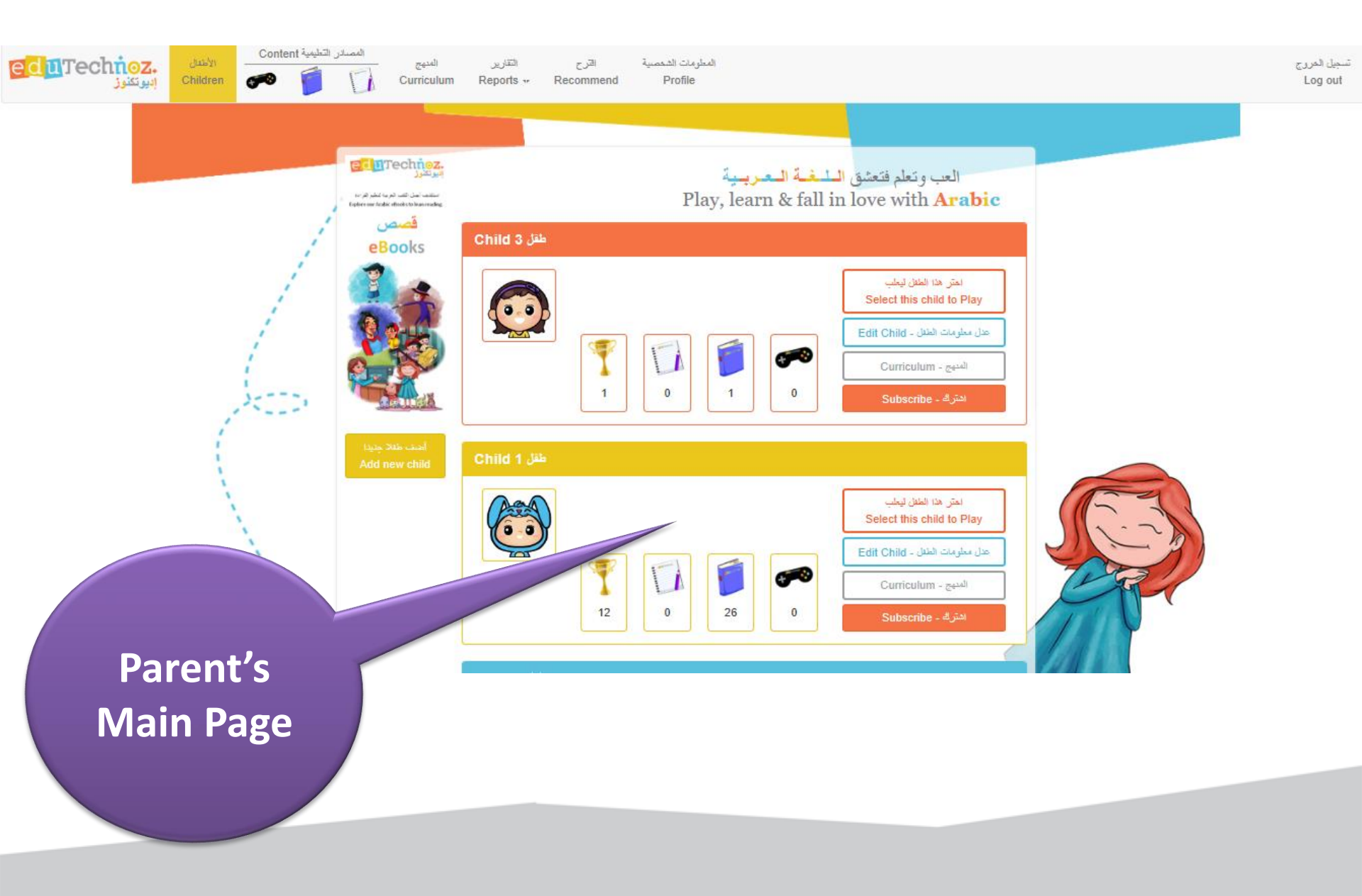

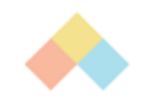

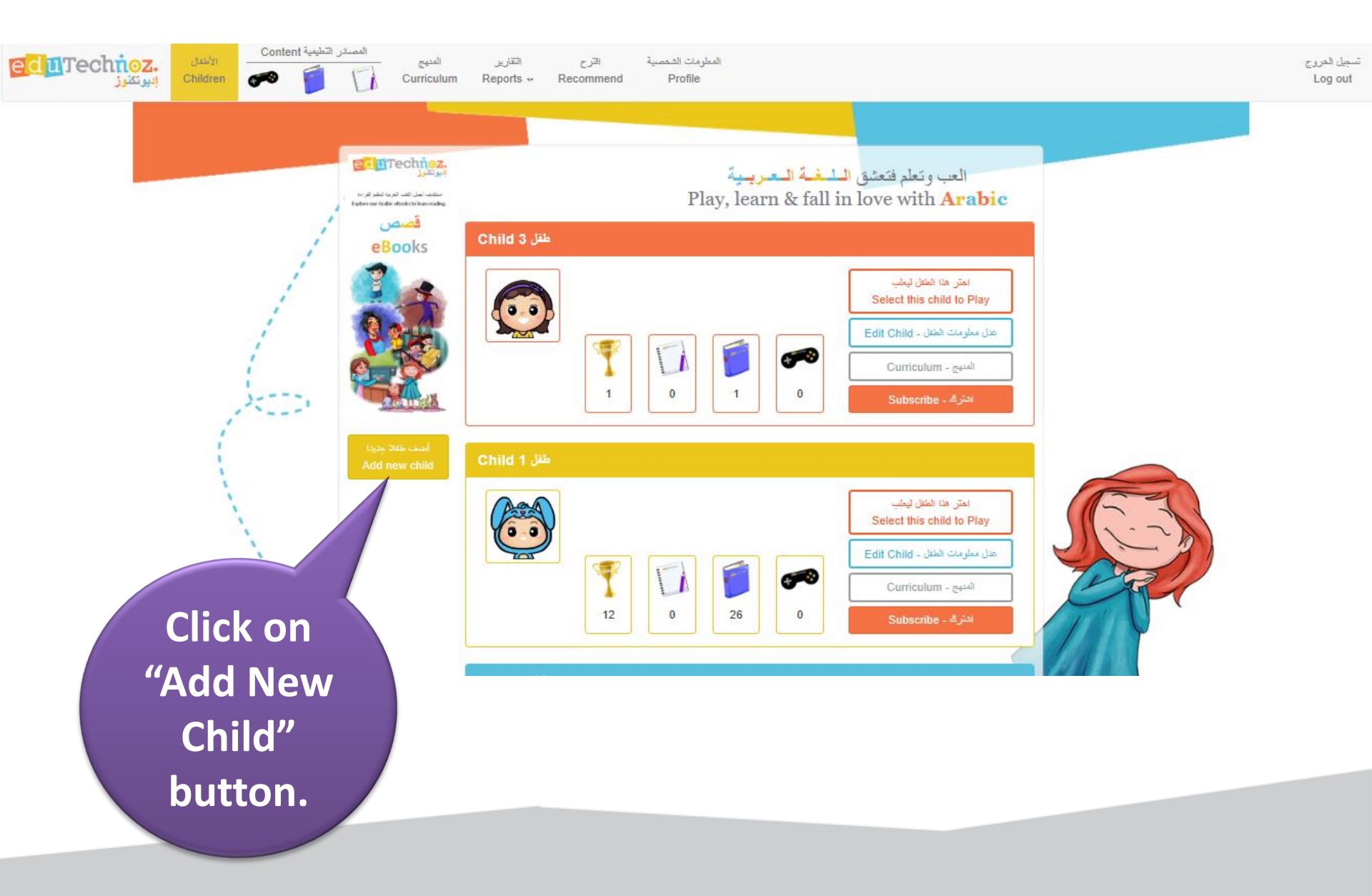

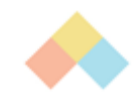

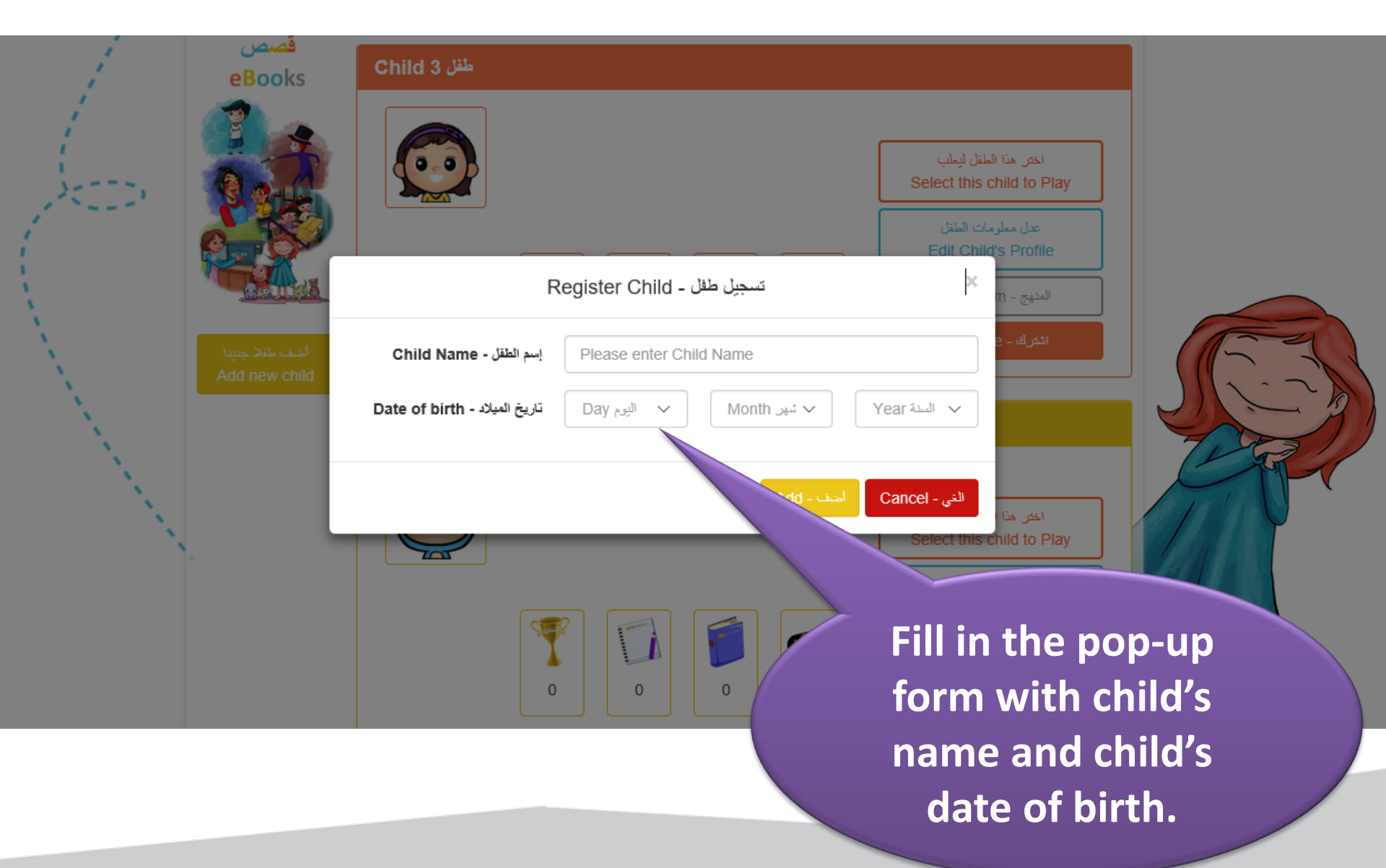

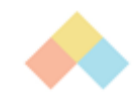

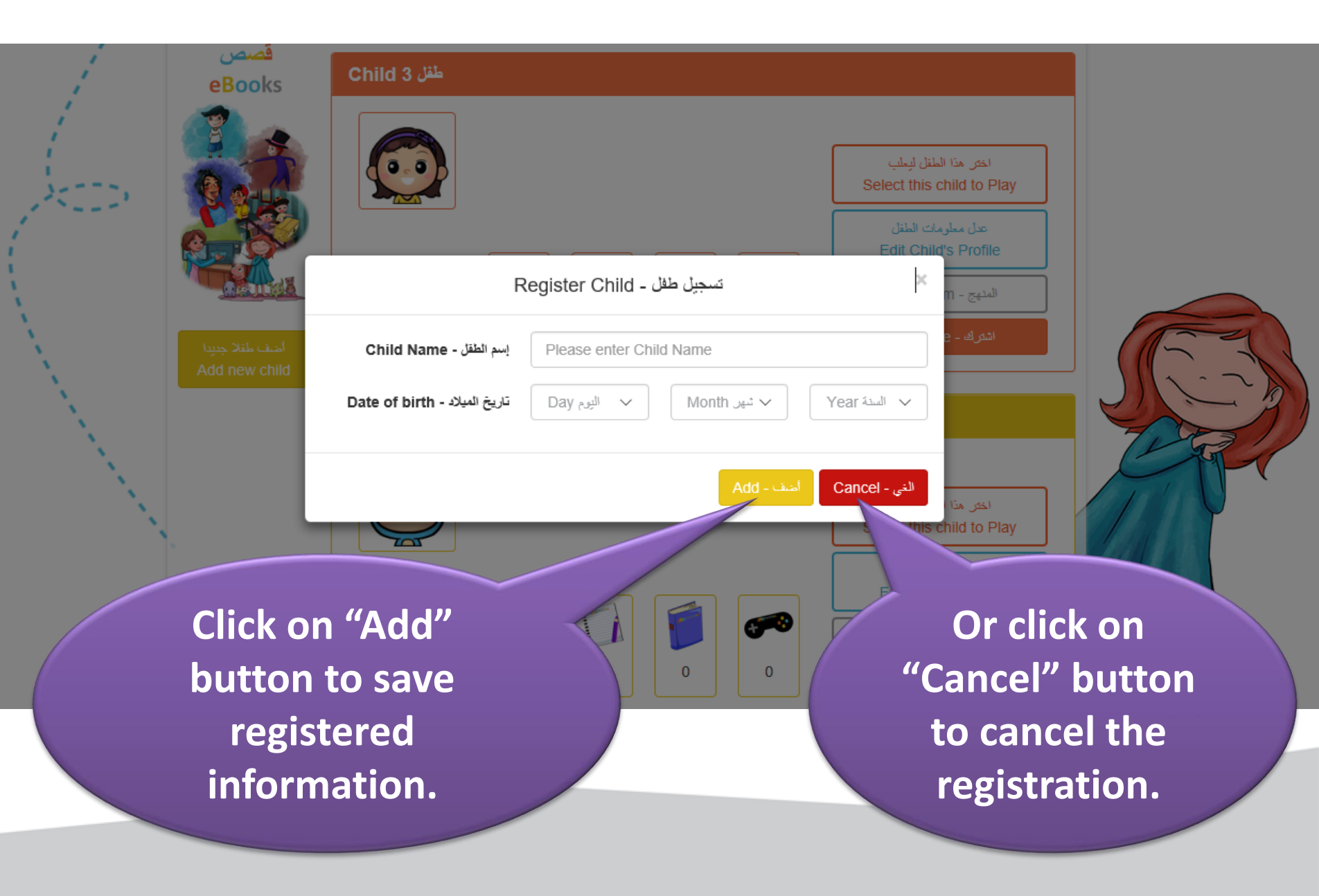

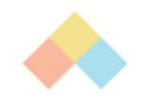

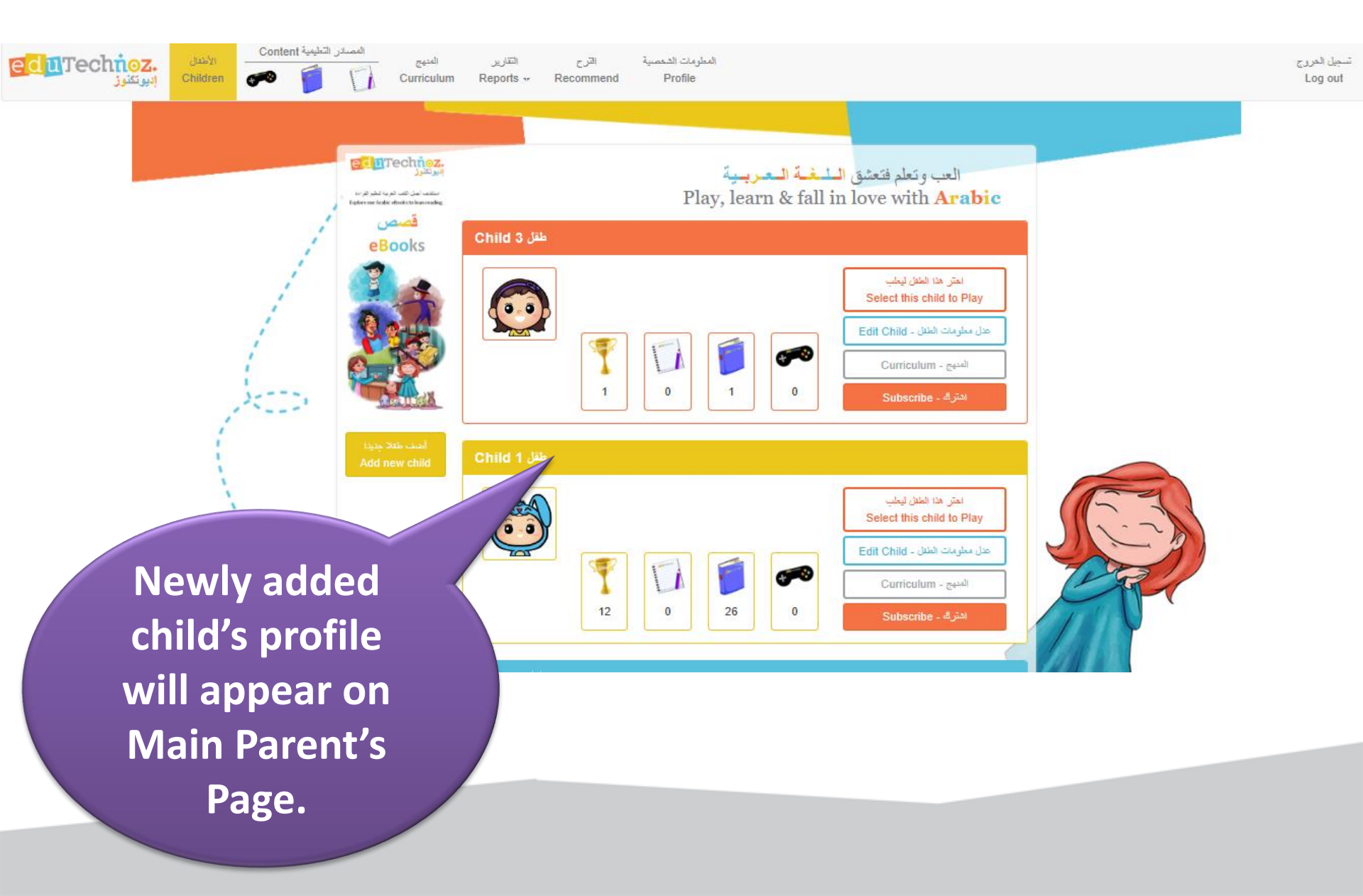

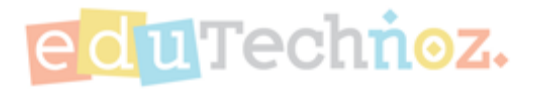

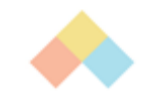

## Thank you

### facebook.com/eduTechnoz twitter: @eduTechnoz <u>https://edutechnoz.com</u> info@edutechnoz.com